## City of Fort Worth – Lookup a Mapsco Number

- 1. Click link: http://oneaddress.fortworthtexas.gov/
- 2. Enter an address in the Search field where proposed work to take place (See SNIP 1).
  - a. A Parcel Addresses will start to auto-populate...select the location from the list that appears.
  - b. If the address *does not* appear, no results will be provided.
- 3. Scroll down the page to find *Mapsco Grid* under *Reference*...that is the Mapsco number for the area you will need to provide when submitting a permit request (See **SNIP 2**).

## **SNIP 1**

|                            | 916 har            | × | Q Search                                   |  |
|----------------------------|--------------------|---|--------------------------------------------|--|
| Enter a City of Fort Worth | 2916 HARLANWOOD DR |   | ime, Code Violations, and Other City data. |  |
|                            | 2916 HARTWOOD DR   |   |                                            |  |
|                            | 3916 HARTWOOD DR   |   |                                            |  |
|                            | 4916 HARLEM ST     |   |                                            |  |
|                            | 916 HARNESS CIR    |   |                                            |  |

## SNIP 2

| $\leftarrow$ $\rightarrow$ $\circlearrowright$ $\textcircled{o}$ oneaddress.fortworth                                                                                                    | texas.gov/                                                                                                    |                                                                                                    |  |  |
|----------------------------------------------------------------------------------------------------|----------------------------------------------------------------------------------------------------|----------------------------------------------------------------------------------------------------|--|--|
| Enter:                                                                                                    | Q Search Q Search Q S | r City data.<br>916 HARNESS CIR Map                                                                                                    |  |  |
| Nearby City Facilities                                                                                                    | NPA Name: Greater Marine Creek                                                                                                    | > WESTERN PASS                                                                                                    |  |  |
| Services     Reference                                                                                                    | Code Violations (as of 04/13/2020 635PM)                                                                                                    | + Tools                                                                                                    |  |  |
| <ul> <li>Zip Code : 76179</li> <li>County : Tarrant</li> <li>Mapsco Grid : 47D</li> <li>ISD : Eagle Mt-Saginaw ISD</li> <li>Within 100 ft of Floodplain : No ①</li> <li>Potential High Water : No</li> <li>City Council District : 2</li> <li>City Council District Member : 2 - Carlos Flores</li> <li>City Limit Designation : Full Purpose</li> <li>Transportation Impact Sevice Areas : G</li> <li>2010 Census Tract : 1140.08</li> <li>Neighborhoods</li> </ul> | <ul> <li>1036 Bessie St (~467 ft)</li> <li>908 Harness Cir (~82 ft)</li> <li>Permits as of 04/14/2020 1200AM( )</li> <li>998 HARNESS CIR (~0 ft)</li> <li>998 HARNESS CIR (~28 ft)</li> <li>9052 GRAND CHAMPION BLVD (~148 ft)</li> <li>908 WESTERN PASS (~213 ft)</li> <li>904 RUSTIC DR (~330 ft)</li> <li>900 RUSTIC DR (~377 ft)</li> <li>1016 DUSTY PALOMINO DR (~442 ft)</li> </ul>                                                                                                    | 913 999 90 00<br>0020<br>0076 912 900 904<br>0077 913 912 900 904<br>0077 913 912 900 904<br>0077 913 912 900 904<br>1001 0008 712 913<br>1000 0008 001 917 913<br>1000 0008 000 907 917 918<br>1000 0008 000 007 917 918 |  |  |
| Planning & Development / Zoning                                                                                                    |                                                                                                    |                                                                                                    |  |  |
|                                                                                                    | <ul> <li>900 TRIPLE CROWN DR (~474 ft)</li> </ul>                                                                                                    |                                                                                                    |  |  |